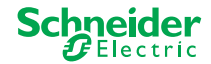

# U.motion KNX Server U.motion KNX Server Plus

**Quick Start Guide** 

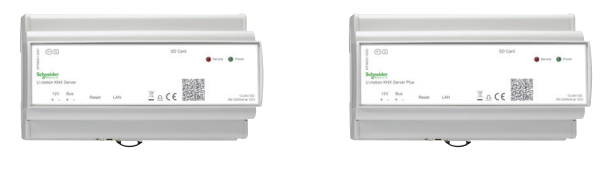

MTN6501-0001

MTN6501-0002

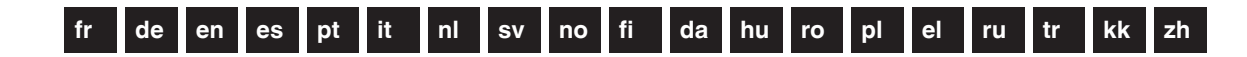

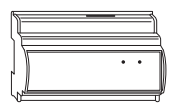

# U.motion Serveur KNX U.motion Serveur avancé KNX

Guide de démarrage rapide

#### Installation et connexion

Installez l'U.motion Serveur KNX/U.motion Serveur avancé KNX (ci-après **serveur**) sur un rail DIN TH35 selon la norme EN 60715 (largeur de l'appareil = 9 HP).

Établissez les connexions suivantes avec le serveur :

- Tension d'alimentation CC 12/24 V, consommation de courant 240 mA
  - Connexion par la fiche fournie : Broche 1 = plus, broche 2 = moins
- 2 Bus KNX
  - Connexion par la fiche fournie : Broche 3 = plus, broche 4 = moins

- 3 Réseau
  - Connexion par câble RJ 45 CAT5 ou plus (câble non inclus dans la livraison)

## Réglage de la connexion réseau

La valeur suivante est configurée pour l'adresse réseau du serveur : **192.168.0.110** 

Si votre réseau n'est pas compatible avec cette adresse, vous devrez procéder comme suit :

- Connectez le serveur directement à l'aide de votre PC en utilisant un câble réseau croisé ou un commutateur.
- ② Ouvrez les réglages réseau sur votre PC.
- ③ Ouvrez les propriétés du protocole TCP/IP (version 4) du port réseau utilisé et réglez les valeurs suivantes :

| Adresse IP :            | 192.168.0.101 |
|-------------------------|---------------|
| Masque de sous-réseau : | 255.255.255.0 |

- Enregistrez les réglages.
- 5) Si nécessaire, redémarrez votre PC.

#### Connexion au U.motion Configurateur

Une fois que vous avez accès aux réglages du réseau, ouvrez l'outil de visualisation et de configuration *U.motion Configurateur*.

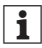

- Vous bénéficierez des fonctionnalités maximales avec les *navigateurs Google Chrome* ou *Apple Safari*.
- Ouvrez un navigateur et saisissez http://192.168.0.110 dans la barre d'adresse.
  - La fenêtre de connexion s'affiche.
- Connectez-vous.

Identifiant utilisateur : **admin** Mot de passe : **admin** 

- La zone de visualisation s'affiche.
- $\bigcirc$  Cliquez sur le symbole  $\bigcirc$  .

④ Cliquez sur le symbole 袋:

- La zone de configuration s'affiche.

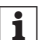

- Avant de commencer la configuration, assurez-vous d'avoir réalisé les réglages suivants :
- Réglez la langue souhaitée.
- Modifiez les paramètres réseau (si nécessaire).
- Modifiez le mot de passe.

# Schneider Electric Industries SAS

En cas de questions techniques, veuillez contacter le Support Clients de votre pays.

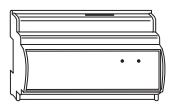

U.motion KNX Server U.motion KNX Server Plus Schnelleinstieg

#### Montieren und anschließen

Montieren Sie den U.motion KNX Server/Server Plus (im Folgenden **Server** genannt) auf einer Hutschiene TH35 nach EN 60715 (Gerätebreite = 9 TE).

Stellen Sie folgende Verbindungen zum Server her:

- Spannungsversorgung DC 12/24 V, Stromaufnahme 240 mA
  - Verbindung über die mitgelieferte Steckverbindung:
     Pin 1 = Plus, Pin 2 = Minus

2 KNX Bus

Verbindung über die mitgelieferte Steckverbindung:
 Pin 3 = Plus, Pin 4 = Minus

- ③ Netzwerk
  - Verbindung über RJ 45 CAT5-Kabel oder höher (Kabel nicht im Lieferumfang)

#### Netzwerkverbindung einrichten

Bei Auslieferung ist die Netzwerkadresse des Servers auf folgenden Wert eingestellt: **192.168.0.110** 

Falls Ihr Netzwerk mit dieser Adresse nicht kompatibel ist, dann gehen Sie wie folgt vor:

- Verbinden Sie den Server über ein gekreuztes Netzwerkkabel (Cross-Over) direkt mit Ihrem PC oder über einen Switch mit Ihrem PC.
- ② Öffnen Sie die Netzwerkeinstellung Ihres PCs.
- ③ Öffnen Sie die *Eigenschaften* des TCP/IP-Protokolls (Version 4) des verwendeten Netzwerk-Ports und stellen Sie folgende Werte ein:

| IP-Adresse:   | 192.168.0.101 |
|---------------|---------------|
| Subnet-Maske: | 255.255.255.0 |

- ④ Speichern Sie die Einstellungen.
- 5 Starten Sie ggf. Ihren PC neu.

#### Im U.motion Builder anmelden

Nachdem Sie die Netzwerkeinstellungen eingerichtet haben, öffnen Sie das Visualisierungs- und Konfigurationstool *U.motion Builder*.

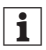

- Die maximale Funktionalität erreichen Sie mit den Browsern *Google Chrome* oder *Apple Safari*.
- Öffnen Sie einen Browser und tragen Sie http:// 192.168.0.110 in die Addressleiste ein.
  - Das Anmeldefenster erscheint.
- ② Melden Sie sich an.

| Benutzername: | admin |
|---------------|-------|
| Passwort:     | admin |

- Der Visualisierungsbereich wird geöffnet.

③ Klicken Sie auf das Symbol  $\Im$ .

④ Klicken Sie auf das Symbol 袋.

- Der Konfigurationsbereich wird geöffnet.

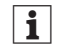

Bevor Sie mit der Konfiguration starten, nehmen Sie folgende Einstellungen vor:

- Gewünschte Sprache einstellen
- Netzwerkparameter anpassen (falls notwendig)
- Passwort ändern

# Schneider Electric Industries SAS

Bei technischen Fragen wenden Sie sich bitte an das Customer Care Centre in Ihrem Land.

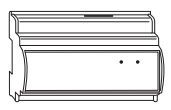

# U.motion KNX Server U.motion KNX Server Plus Quick Start Guide

#### Installation and connection

Install the U.motion KNX Server/Server Plus (referred to as **server** in the following) on a DIN rail TH35 in accordance with EN 60715 (device width = 9 HP).

Establish the following connections to the server:

- 1 Power supply DC 12/24 V, power consumption 240 mA
  - Connection via the supplied plug connector:
     Pin 1 = plus, Pin 2 = minus

② KNX bus

Connection via the supplied plug connector:
 Pin 3 = plus, Pin 4 = minus

③ Network

Connection via RJ 45 CAT5 cable or higher (cable not included in delivery)

#### Setting up network connection

The network address of the server is set to the following value on delivery: **192.168.0.110** 

If your network is not compatible with this address, you will need to proceed as follows:

- Connect the server directly with your PC via a cross-over network cable or via a switch.
- ② Open the network settings on your PC.
- ③ Open the Properties of the TCP/IP protocol (version 4) of the network port being used and set the following values:

IP address: **192.168.0.101** Subnet mask: **255.255.255.0** 

- ④ Save the settings.
- 5 If necessary, restart your PC.

#### Logging on to U.motion Builder

Once you have entered the network settings, open the visualisation and configuration tool *U.motion Builder*.

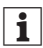

You will achieve maximum functionality with the browsers *Google Chrome* or *Apple Safari*.

- Open a browser and enter http://192.168.0.110 in the address bar.
  - The log-in window will appear.

#### 2 Log in.

| User name: | admin |
|------------|-------|
| Password:  | admin |

- The visualisation area will open.
- ③ Click on the symbol  $\Im$ .
- ④ Click on the symbol 袋.
  - The configuration area will open.

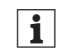

Before you begin the configuration, make sure you perform the following settings:

- Set the desired language
- Adapt the network parameters (if necessary)
- · Change password

#### Schneider Electric Industries SAS

If you have technical questions, please contact the Customer Care Centre in your country.

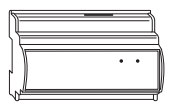

U.motion, servidor KNX U.motion, servidor Plus KNX Guía de inicio rápido

### Instalación y conexión

Instalar el U.motion, servidor KNX/servidor KNX Plus (en lo sucesivo denominado **servidor**) sobre un carril DIN TH35 de conformidad con la norma EN 60715 (anchura del dispositivo = 9 HP).

Establecer las siguientes conexiones con el servidor:

- Fuente de alimentación de CC 12/24 V, consumo de energía 240 mA
  - Realizar la conexión a través del conector macho suministrado: Pin 1 = positivo, Pin 2 = negativo
- 2 Bus KNX
  - Realizar la conexión a través del conector macho suministrado: Pin 3 = positivo, Pin 4 = negativo

- ③ Red
  - Realizar la conexión a través de un cable RJ45 Cat5 o superior (cable no incluido en el suministro)

# Configuración de la conexión de red

En el momento del suministro, la dirección de red del servidor está ajustada en el siguiente valor: **192.168.0.110** 

En caso de que la red disponible no sea compatible con esta dirección, proceder de la siguiente manera:

- Conectar el servidor directamente con el PC utilizando un cable de red cruzado o un cruzador.
- 2 Abrir los ajustes de red en el PC.
- 3 Abrir las Propiedades del protocolo TCP/IP (versión 4) del puerto de red que se esté utilizando y ajustar los siguientes valores:

| Dirección IP:      | 192.168.0.101 |
|--------------------|---------------|
| Máscara de subred: | 255.255.255.0 |

- Guardar los ajustes.
- En caso necesario, reiniciar el PC.

#### Registro en el U.motion, Software de configuración

Una vez se hayan introducido los ajustes de red, abrir la herramienta de visualización y configuración *U.motion, Software de configuración*.

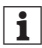

- La máxima funcionalidad se consigue con los navegadores *Google Chrome* o *Apple Safari.*
- Abrir un navegador e introducir http://192.168.0.110 en la barra de direcciones.
  - Se mostrará la ventana de registro.
- 2 Registrarse.

Nombre de usuario: **admin** Contraseña: **admin** 

- Se abre el campo de visualización.

③ Hacer clic en el símbolo  $\Im$ .

④ Hacer clic en el símbolo 袋:

- Se abre el campo de configuración.

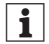

Antes de empezar con la configuración, asegurarse de que se ejecutan los siguientes ajustes:

- Ajustar el idioma deseado
- Adaptar los parámetros de red (en caso necesario).
- Cambiar la contraseña

## Schneider Electric Industries SAS

Si tiene consultas técnicas, llame al servicio de atención comercial de su país.

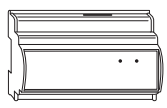

U.motion servidor KNX U.motion KNX Server Plus Guia de início rápido

### Instalação e ligação

Instalar o U.motion KNX Server/Server Plus (a seguir designado de **servidor**) numa calha DIN TH35 de acordo com a norma EN 60715 (largura do dispositivo = 9 HP). Estabelecer as seguintes ligações ao servidor:

- Alimentação de potência CC 12/24 V, consumo de potência 240 mA
  - Ligação através do conector de ficha fornecido:
     Pino 1 = mais, Pino 2 = menos
- 2 Bus KNX
  - Ligação através do conector de ficha fornecido:
     Pino 3 = mais, Pino 4 = menos

- 3 Rede
  - Ligação através de cabo RJ 45 CAT5 ou superior (cabo não incluído na entrega)

# Configurar a ligação de rede

Na entrega, o endereço de rede do servidor está ajustado no seguinte valor: **192.168.0.110** 

Se a sua rede não for compatível com este endereço, proceder da seguinte forma:

- Ligar o servidor directamente ao seu computador através de um cabo de rede cruzado ou através de um comutador.
- ② Abrir as configurações de rede no seu computador.
- ③ Abrir as Propriedades de TCP/protocolo IP (versão 4) da porta de rede que está a ser utilizada e ajustar os seguintes valores:

 Endereço de IP:
 192.168.0.101

 Máscara de subrede:
 255.255.255.0

- Guardar as configurações.
- 5) Se necessário, reiniciar o computador.

#### Iniciar sessão em U.motion Builder

Depois de ter introduzido as definições de rede, abrir a ferramenta de configuração e de visualização *U.motion Builder*.

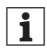

- Poderá obter o máximo de funcionalidade com os browsers *Google Chrome* ou *Apple Safari*.
- Abrir um browser e colocar http://192.168.0.110 na barra de endereços.
  - A janela de início de sessão aparecerá.
- Iniciar sessão.

Nome de utilizador: **admin** Palavra-passe: **admin** 

A área de visualização abrirá.

- ③ Clicar no símbolo ♀.
- ④ Clicar no símbolo 袋:
  - A área de configuração abrirá.

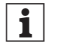

Antes de começar a configuração deve efectuar as seguintes configurações:

- Definir o idioma pretendido
- Adaptar os parâmetros de rede (se necessário)
- Alterar a palavra-passe

## Schneider Electric Industries SAS

Para perguntas técnicas, queira contactar o Centro de Atendimento ao Cliente do seu país.

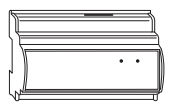

# U.motion KNX Server U.motion KNX Server Plus

Guida rapida

#### Installazione e collegamento

Installare I'U.motion KNX Server/Server Plus (di seguito chiamato **server**) su una barra DIN TH35 conforme a EN 60715 (larghezza dispositivo = 9 HP).

Effettuare i seguenti collegamenti al server:

- Tensione di alimentazione CC 12/24 V, corrente assorbita 240 mA
  - Collegamento mediante la spina in dotazione:
     Pin 1 = più, Pin 2 = meno
- ② Bus KNX
  - Collegamento mediante la spina in dotazione:
     Pin 3 = più, Pin 4 = meno

- 3 Rete
  - Collegamento mediante cavo RJ 45 CAT5 o superiore (cavo non incluso nella fornitura)

### Impostazione della connessione di rete

L'indirizzo di rete del server è impostato di default sul seguente valore: **192.168.0.110** 

Se la rete non è compatibile con questo indirizzo, procedere come segue:

- Collegare il server direttamente al PC mediante un cavo di rete crossover o uno switch.
- ② Aprire le impostazioni di rete sul PC.
- ③ Aprire le Proprietà del protocollo TCP/IP (versione 4) della porta di rete utilizzata e impostare i seguenti valori:

Indirizzo IP: **192.168.0.101** Subnet mask: **255.255.255.0** 

- Salvare le impostazioni.
- 5) Riavviare il PC se necessario.

#### Registrazione nell'U.motion Configuratore

Dopo aver inserito le impostazioni di rete, aprire lo strumento di visualizzazione e configurazione *U.motion Configuratore*.

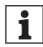

- Per ottenere la massima funzionalità, utilizzare i browser *Google Chrome* o *Apple Safari*.
- Aprire il browser e inserire http://192.168.0.110 nella barra degli indirizzi.
  - Si apre la finestra di registrazione.
- 2 Effettuare la registrazione.

Nome utente: admin Password: admin

Si apre l'area di visualizzazione.

③ Cliccare sul simbolo  $\Im$ .

④ Cliccare sul simbolo 袋:

- Si apre l'area di configurazione.

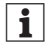

Prima di iniziare la configurazione assicurarsi di regolare le seguenti impostazioni:

- Impostazione della lingua desiderata
- Adattamento dei parametri di rete (se necessario)
- Modifica della password

#### Schneider Electric Industries SAS

In caso di domande tecniche si prega di contattare il Centro Servizio Clienti del proprio paese.

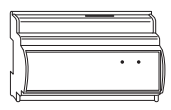

# U.motion KNX-server U.motion KNX-server Plus

Handleiding voor snelle start

# Installatie en aansluiting

Installeer de U.motion KNX-server/server Plus (hierna **server** genoemd) op een DIN-rail TH35 conform EN 60715 (apparaatbreedte = 9 HP)

Breng de volgende verbindingen met de server tot stand:

- 1) Netvoeding DC 12/24 V, stroomverbruik 240 mA
  - Aansluiting via de meegeleverde stekker: pin 1 = plus, pin 2 = min

② KNX-bus

- Aansluiting via de meegeleverde stekker: pin 3 = plus, pin 4 = min
- ③ Netwerk
  - Aansluiting via RJ 45 CAT5-kabel of hoger (kabel niet bij levering inbegrepen)

# Netwerkverbinding instellen

Het netwerkadres van de server is bij levering ingesteld op de volgende waarde: **192.168.0.110** 

Als uw netwerk niet compatibel is met dit adres, moet u als volgt te werk gaan:

- Verbind de server direct met uw pc via een crossover-netwerkkabel of een switch.
- ② Open de netwerkinstellingen op uw pc.
- ③ Open Eigenschappen van het TCP/IP-protocol (versie 4) van de gebruikte netwerkport en stel de volgende waarden in:

| IP-adres:     | 192.168.0.101 |
|---------------|---------------|
| Subnetmasker: | 255.255.255.0 |

- ④ Sla de instellingen op.
- 5 Herstart indien nodig de pc.

#### Inloggen op de U.motion Builder

Open, zodra u in de netwerkinstellingen bent, de visualisatieen configuratietool *U.motion Builder*.

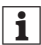

Optimale functionaliteit bereikt u met de browsers Google Chrome of Apple Safari.

- Open een browser en voer http://192.168.0.110 in de adresregel in.
  - Het inlogvenster verschijnt.
- Log in.

| Gebruikersnaam: | admin |
|-----------------|-------|
| Wachtwoord:     | admin |

- Het visualisatiebereik verschijnt.

③ Klik op het symbool 9.

- ④ Klik op het symbool 袋:
  - Het configuratiebereik verschijnt.

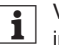

Voer voordat u met de configuratie begint de volgende instellingen uit:

- Stel de gewenste taal in
- Pas de netwerkparameters aan (indien nodig)
- Wijzig het wachtwoord

## Schneider Electric Industries SAS

Neem bij technische vragen contact op met de klantenservice in uw land.

# U.motion KNX-server U.motion KNX-server Plus Snabbstartsquide

#### Installera och ansluta

Installera U.motion KNX-server/-server Plus (kallas nedan för **server**) på en DIN-skena TH35 i enlighet med EN 60715 (enhetsbredd = 9 HP).

Upprätta följande anslutningar till servern:

- ① Strömförsörjning 12/24 V DC, strömförbrukning 240 mA
  - Anslutning via den medföljande anslutningskontakten:
     Pin 1 = plus, pin 2 = minus

② KNX-buss

- Anslutning via den medföljande anslutningskontakten:
   Pin 3 = plus, pin 4 = minus
- ③ Nätverk
  - Anslutning via RJ 45 CAT5-kabel eller högre (kabel medföljer inte leveransen)

# Ställa in nätverksanslutningen

Serverns nätverksadress är inställd på följande värde vid leverans: **192.168.0.110** 

Om ditt nätverk inte är kompatibelt med den här adressen gör du så här:

- Anslut servern direkt till din dator via en korsad nätverkskabel eller en omkopplare.
- ② Öppna nätverksinställningarna på datorn.
- ③ Öppna Egenskaper för TCP/IP-protokoll (version 4) för den nätverksport som används och ställ in följande värden:

IP-adress: **192.168.0.101** Nätmask: **255.255.255.0** 

- (4) Spara inställningarna.
- 5 Starta om datorn om det behövs.

# Logga in i U.motion programmeringsverktyg

När du har angett nätverksinställningarna öppnar du visualiserings- och konfigureringsverktyget *U.motion programmeringsverktyg*.

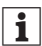

- Bästa funktion får du med webbläsarna *Google Chrome* eller *Apple Safari.*
- Öppna en webbläsare och ange http://192.168.0.110 i adressfältet.
  - Inloggningsfönstret visas.
- Logga in.

| Användarnamn: | admin |
|---------------|-------|
| Lösenord:     | admin |

- Visualiseringsområdet öppnas.
- ③ Klicka på symbolen  $\Im$ .
- ④ Klicka på symbolen 袋:
  - Konfigurationsområdet öppnas.

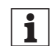

Gör följande inställningar innan du påbörjar konfigurationen:

- Ställ in önskat språk.
- Anpassa nätverksparametrarna (om det behövs).
- Ändra lösenordet.

# Schneider Electric Industries SAS

Kontakta kundservicecentret i ditt land om du har några tekniska frågor.

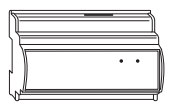

U.motion KNX server U.motion KNX server pluss Hurtigstart veiledning

#### Installasjon og tilkopling

Installer U.motion KNX server/server pluss (betegnes som **server** i det følgende) på en DIN skinne TH35 i samsvar med EN 60715 (apparatets bredde = 9 HP). Opprett de følgende forbindelsene til serveren:

- ① Kraftforsyning DC 12/24 V, kraftforbruk 240 mA
  - Forbindelse via levert støpsel: Stift 1 = pluss, stift 2 = minus
- ② KNX-buss
  - Forbindelse via levert støpsel: Stift 3 = pluss, stift 4 = minus

- ③ Nettverk
  - Forbindelse via RJ 45 CAT5 kabel eller høyere (kabelen er ikke inkludert i leveringen)

### Opprettelse av nettverksforbindelsen

Serverens nettverksadresse er stilt inn på følgende verdi ved levering: 192.168.0.110

Hvis ditt nettverk ikke er kompatibelt med denne adressen, må du gå frem på følgende måte:

- Kople serveren direkte til din PC via en krysset nettverkskabel eller via en bryter.
- ② Åpne nettverksinnstillingene på din PC.
- ③ Åpne Egenskaper for TCP/IP protokollen (versjon 4) til nettverksporten som er i bruk, og still inn de følgende verdiene:

| IP-adresse:     | 192.168.0.101 |
|-----------------|---------------|
| Nettverksmaske: | 255.255.255.0 |

- Lagre innstillingene.
- 5 Start PCen din igjen om nødvendig.

## Pålogging på U.motion programvare

Så snart du har tastet inn nettverksinnstillingene, åpner du visualiserings- og konfigureringsverktøyet *U.motion programvare*.

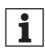

- Du vil oppnå et maksimum av funksjonalitet med nettleserne *Google Chrome* eller *Apple Safari*.
- Åpne en nettleser og tast inn http://192.168.0.110 i adressefeltet.
  - Innloggingsvinduet vil dukke opp.
- Logg deg på.

| Brukernavn: | admin |
|-------------|-------|
| Passord:    | admin |

- Visualiseringsområdet åpner seg.

- ③ Klikk på symbolet 9.
- ④ Klikk på symbolet 袋:
  - Konfigureringsområdet åpner seg.

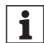

- Før du begynner konfigureringen, må du under alle omstendigheter først foreta de følgende innstillingene:
  - Still inn ønsket språk.
  - Tilpass nettverksparameterne( om nødvendig)
  - Endre passord

# Schneider Electric Industries SAS

Ta kontakt med kundesenteret i ditt land hvis du har tekniske spørsmål.

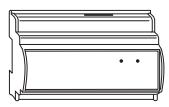

U.motion KNX Server -palvelin U.motion KNX Server Plus palvelin

Pikaopas

# Asennus ja liitäntä

Asenna U.motion KNX Server/Server Plus -palvelin (seuraavassa **palvelin**) DIN-kiskoon TH35 standardin EN 60715 mukaisesti (laitteen leveys = 9 HP).

Luo seuraavat yhteydet palvelimeen:

- 1 Virransyöttö DC 12/24 V, virrankulutus 240 mA
  - Yhteys pistokeliittimen kautta: Pin 1 = plus, Pin 2 = miinus
- ② KNX-väylä
  - Yhteys pistokeliittimen kautta: Pin 3 = plus, Pin 4 = miinus

- ③ Verkko
  - Yhteys RJ 45 CAT5 -kaapelin tai isomman kautta (kaapeli ei kuulu toimitukseen)

#### Verkkoyhteyden asetukset

Toimituksessa palvelimen verkko-osoitteeksi on asetettu seuraava arvo: **192.168.0.110** 

Jos verkkoliitäntäsi on yhteensopiva tämän osoitteen kanssa, etene seuraavasti:

- Liitä palvelin suoraan PC:hen ristiinkytketyllä verkkokaapelilla tai kytkimellä.
- 2 Avaa PC:n verkkoasetukset.
- ③ Avaa käytössä olevan verkkoportin TCP/IP -protokollan (versio 4) valikko Properties (Ominaisuudet) ja aseta seuraavat arvot:

| IP-osoite:      |                | 192.168.0.10 | )1 |
|-----------------|----------------|--------------|----|
| Aliverkon peite | (Subnet mask:) | 255.255.255  | .0 |

- Tallenna asetukset. (4)
- Jos tarpeen, käynnistä PC uudelleen. (5)

#### U.motion Builder -konfigurointiohjelmistoon kiriautuminen

Kun olet kerran asettanut verkkoasetukset, avaa visualisointija konfigurointityökalu U.motion Builder.

| 1 |  |
|---|--|
|   |  |

Parhaan toiminnallisuuden saat selaimilla Google Chrome tai Apple Safari.

- Avaa selain ja svötä osoitekenttään http:// 192.168.0.110
  - Sisäänkirjautumisikkuna avautuu.
- Kirjaudu sisään.

| Käyttäjänimi: | admin |
|---------------|-------|
| Salasana:     | admin |

Visualisointialue avautuu.

- Näpävtä tunnusta 9. (3)
- Näpäytä tunnusta 🖄. (4)
  - Konfigurointialue avautuu.

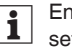

Ennen kuin aloitat konfiguroinnin, tee seuraavat asetukset:

- Aseta haluamasi kieli
- Muuta verkkoparametreja (jos tarpeen)
- Salasanan muuttaminen

# Schneider Electric Industries SAS

Voit esittää teknisiä kysymyksiä maakohtaiseen asiakaspalveluun

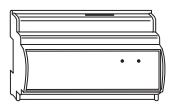

# U.motion KNX Server U.motion KNX Server Plus Guide til hurtig start

Installation og tilslutning

Installér U.motion KNX Server/Server Plus (herefter kaldet **server**) på en DIN skinne TH35 i overensstemmelse med EN 60715 (apparats bredde = 9 HP).

Etablér følgende forbindelser til serveren:

- ① Strømforsyning 12/24 V DC, strømforbrug 240 mA
  - Tilslutning via den medfølgende stiktilslutning: Pin 1 = plus, pin 2 = minus

② KNX-bus

Tilslutning via den medfølgende stiktilslutning: Pin 3 = plus, pin 4 = minus

③ Netværk

Tilslutning via RJ 45 CAT5-kabel eller højere (kabel ikke inkluderet ved levering)

# Opsætning af netværksforbindelse

Netværksadressen på serveren er indstillet til følgende værdi ved levering: **192.168.0.110** 

Hvis dit netværk ikke er kompatibelt med denne adresse, skal du gøre følgende:

- Tilslut serveren direkte til computeren med et crossovernetværkskabel eller med en kontakt.
- ② Åbn netværksindstillingerne på din computer.
- (3) Åbn Egenskaber for TCP/IP protokollen (version 4) over den anvendte netværksport og indstil til følgende værdier:

| IP-adresse:  | 192.168.0.101 |
|--------------|---------------|
| Subnet mask: | 255.255.255.0 |

- ④ Gem indstillingerne.
- 5 Genstart om nødvendigt computeren.

### At logge på U.motion Builder

Åbn visualiserings- og konfigureringsværktøjet U.motion Builder, efter du har indtastet netværksindstillingerne.

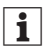

Du vil opnå maksimal funktionalitet med browserne Google Chrome eller Apple Safari.

- Åbn en browser, og indtast http://192.168.0.110 i adressefeltet.
  - Login-vinduet vises.
- Login.

| Brugernavn: | admin |
|-------------|-------|
| Password:   | admin |

- Visualiseringsområdet åbnes.
- ③ Klik på symbolet ♀.
- ④ Klik på symbolet 袋:
  - Konfigurationsområdet åbnes.

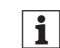

Før du starter konfigurationen, skal du sørge for at foretage følgende indstillinger:

- Vælg det ønskede sprog
- Tilpas netværksparametrene (om nødvendigt)
- Skift password

#### Schneider Electric Industries SAS

Kontakt kundeservicecentret i dit land, hvis du har tekniske spørgsmål.

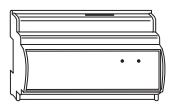

# U.motion KNX Server U.motion KNX Server Plus Első lépések

#### Felszerelés és csatlakoztatás

Szerelje a U.motion KNX Servert/Server Plus-t (a továbbiakban: **szerver**) TH35 DIN sínre az EN 60715 szabványnak megfelelően (a készülék szélessége = 9 HP). Hozza létre az alábbi kapcsolatokat a szerverhez:

- ① DC 12/24 V tápegység, 240 mA áramfogyasztás
  - Kapcsolat a mellékelt dugós csatlakozón keresztül:
     Pin 1 = plusz, Pin 2 = mínusz

② KNX-busz

 Kapcsolat a mellékelt dugós csatlakozón keresztül: Pin 3 = plusz, Pin 4 = mínusz

③ Hálózat

 Kapcsolat RJ 45 CAT5 vagy annál magasabb kábellel (a kábel nem része a szállítási terjedelemnek)

# A hálózati kapcsolat beállítása

A szerver hálózati címe szállításkor az alábbi értékre van állítva: **192.168.0.110** 

Ha az Ön hálózata nem kompatibilis ezzel a címmel, tegye a következőket:

- Csatlakoztassa a szervert a személyi számítógépéhez közvetlenül fordított bekötésű hálózati kábellel vagy egy kapcsolóval.
- ② Nyissa meg a számítógép hálózati beállításait.
- ③ Nyissa meg a használatban lévő hálózati port TCP/IP protokollja (4. verzió) *Tulajdonságok* ablakát és állítsa be a következő értékeket:

| IP-cím:           | 192.168.0.101 |
|-------------------|---------------|
| Alhálózati maszk: | 255.255.255.0 |

- ④ Mentse el a beállításokat.
- 5 Szükség esetén indítsa újra a számítógépét.

#### Bejelentkezés a U.motion Builder-en

Ha beállította a hálózati beállításokat, nyissa meg a *U.motion Builder* vizualizációs és konfigurációs eszközt.

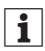

- A *Google Chrome* vagy az *Apple Safari* böngészőkkel maximális funkcionalitás érhető el.
- Nyissa meg a böngészőt és gépelje be a http:// 192.168.0.110 címet a címsorba.
  - Megjelenik a bejelentkezési ablak.
- Jelentkezzen be.

| Felhasználónév: | admin |
|-----------------|-------|
| Jelszó:         | admin |

- Megjelenik a vizualizációs felület.
- ③ Kattintson a szimbólumra  $\Im$ .
- ④ Kattintson a szimbólumra 袋.
  - Megjelenik a konfigurációs felület.

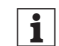

A konfiguráció megkezdése előtt végezze el az alábbi beállításokat:

- A kívánt nyelv beállítása
- Hálózati paraméterek beállítása (szükség esetén)
- Jelszó módosítása

#### Schneider Electric Industries SAS

Műszaki problémák esetén vegye fel a kapcsolatot az Ön országában működő ügyfélszolgálatunkkal.

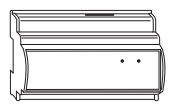

U.motion KNX Server U.motion KNX Server Plus Ghid de utilizare rapidă

#### Instalare și conectare

Instalați U.motion KNX Server/Server Plus (denumit în continuare **server**) pe o șină DIN TH35 în conformitate cu EN 60715 (lățimea dispozitivului = 9 HP). Stabiliți următoarele conexiuni la server:

- Sursă de alimentare CC 12/24 V, consum de putere 240 mA
  - Conectare prin intermediul conectorului cu fişă livrat:
     Pin 1 = plus, Pin 2 = minus

② KNX bus

Conectare prin intermediul conectorului cu fişă livrat:
 Pin 3 = plus, Pin 4 = minus

- 3 Rețea
  - Conexiune prin intermediul unui cablu RJ 45 CAT5 sau superior (cablul nu este inclus în setul de livrare)

#### Setarea conexiunii la rețea

La livrare, adresa de rețea a serverului este următoarea: 192.168.0.110

Dacă rețeaua dv. nu este compatibilă cu această adresă, trebuie să procedați după cum urmează:

- Conectați serverul direct cu calculatorul dv. cu ajutorul unui cablu de rețea sau a unui switch.
- ② Deschideți setările de rețea pe calculatorul dv.
- ③ Deschideți Proprietăți în protocolul TCP/IP (versiunea 4) al portului de rețea utilizat şi setați următoarele valori:

| Adresă IP:      | 192.168.0.101 |
|-----------------|---------------|
| Mască subrețea: | 255.255.255.0 |

- Salvati setările. (4)
- Dacă este nevoie, reporniti calculatorul. (5)

#### Logare la U.motion Builder

După introducerea setărilor de rete, deschideti meniul de vizualizare și de configurare U.motion Builder.

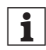

Pentru o functionalitate maximă utilizati browserul Google Chrome sau Apple Safari.

- Deschideti browserul si introduceti http://192.168.0.110 în hara de adrese
  - Va fi afisată fereastra de logare.
- (2) Login

Nume de utilizator: admin Parolă: admin

Se va deschide meniul de vizualizare.

Apăsati pe simbolul 9.

Apăsați pe simbolul 🖄. (4)

Se va deschide meniul de configurare.

i

Înainte de a începe configurarea, efectuați următoarele setări:

- Setati limba dorită
- Adaptati parametrii de retea (dacă este necesar)
- Schimbati parola

## Schneider Electric Industries SAS

Dacă aveți întrebări tehnice, contactați Centrul de Asistentă Clienti din tara dumneavoastră.

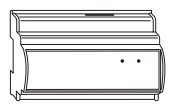

U.motion, serwer KNX U.motion, serwer KNX Plus Przewodnik Szybki start

## Montaż i podłączenie

Zamontuj serwer U.motion KNX/serwer U.motion KNX Plus (zwany dalej **serwerem**) na szynie DIN TH35 zgodnej z normą EN 60715 (szerokość urządzenia = 9 HP). Wykonaj następujące podłączenia do serwera:

- Zasilanie DC 12/24 V, pobór energii 240 mA
  - Podłączenie poprzez dostarczony wtyk złącza Styk 1 = plus, Styk 2 = minus
- ② Magistrala KNX
  - Podłączenie poprzez dostarczony wtyk złącza Styk 3 = plus, Styk 4 = minus
- 3 Sieć
  - Podłączenie przewodem RJ 45 CAT5 lub wyższą wersją (przewód nie znajduje się w zestawie)

## Konfiguracja połączenia sieciowego

Serwer ma fabrycznie ustawiony następujący adres sieciowy: 192.168.0.110

Jeżeli Twoja sieć nie jest kompatybilna z tym adresem, wykonaj następujące czynności:

- Podłącz serwer bezpośrednio do komputera przez skrosowany kabel sieciowy lub poprzez przełącznik sieciowy.
- ② Otwórz ustawienia sieciowe w komputerze.
- ③ Otwórz Właściwości protokołu TCP/IP (wersja 4) używanego portu sieciowego i wprowadź następujące wartości:

| Adres IP:       | 192.168.0.101 |
|-----------------|---------------|
| Maska podsieci: | 255.255.255.0 |

- ④ Zapisz ustawienia.
- 5 W razie potrzeby zrestartuj komputer.

#### Logowanie do konfiguratora U.motion Builder

Po wejściu w ustawienia sieciowe otwórz narzędzie wizualizacyjne i konfiguracyjne U.motion Builder.

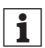

Aby uzyskać pełną funkcjonalność narzędzia, użyj przegladarki Google Chrome lub Apple Safari.

- Otwórz przegladarke i w pasku adresu wpisz http:// 192 168 0 110
  - Pojawi sie okno logowania.
- Zaloguj sie.

| Nazwa użytkownika: | admin |
|--------------------|-------|
| Hasło:             | admin |

- Otworzy sie strefa wizualizacii.
- Kliknij symbol 🔉.
- Kliknii symbol නි. (4)
  - Otworzy sie strefa konfiguracii.

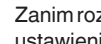

Zanim rozpoczniesz konfiguracie, wykonaj następujące i ustawienia:

- Ustaw preferowany jezyk
- Dostosuj parametry sieciowe (w razie potrzeby)
- Zmień hasło

### Schneider Electric Industries SAS

W razie pytań natury technicznej prosimy o kontakt z krajowym centrum obsługi klienta.

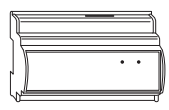

U.motion KNX Server U.motion KNX Server Plus Οδηγός γρήγορης εκκίνησης

# Εγκατάσταση και σύνδεση

Εγκαταστήστε το U.motion KNX Server/Server Plus (στη συνέχεια θα ονομάζεται **διακομηστής** ) σε ράγα DIN TH35 σύμφωνα με το EN 60715 (πλάτος συσκευής = 9 HP). Εγκαταστήστε τις παρακάτω συνδέσεις στον διακομιστή:

- Τροφοδοσία ρεύματος DC 12/24 V, κατανάλωση ισχύος 240 mA
  - Σύνδεση μέσω του παρεχόμενου βύσματος:
     Ακίδα 1 = συν, ακίδα 2 = πλην
- ② Δίαυλος ΚΝΧ
  - Σύνδεση μέσω του παρεχόμενου βύσματος:
     Ακίδα 3 = συν, ακίδα 4 = πλην

- ③ Δίκτυο
  - Σύνδεση μέσω καλωδίου RJ 45 CAT5 ή υψηλότερο (το καλώδιο δεν παρέχεται)

# Ρύθμιση σύνδεσης δικτύου

Η διεύθυνση του διακομιστή έχει ρυθμιστεί εργοστασιακά στην παρακάτω τιμή: **192.168.0.110** 

Αν το δικό σας δίκτυο δεν είναι συμβατό με αυτήν τη διεύθυνση θα πρέπει να κάνετε τα εξής:

- Συνδέστε το διακομιστή κατευθείαν στον υπολογιστή σας μέσω ενός διασταυρωμένου καλωδίου δικτύου ή μέσω διακόπτη.
- ② Ανοίξτε τις ρυθμίσεις δικτύου στον υπολογιστή σας.
- ③ Ανοίξτε τις Ιδιότητες του πρωτοκόλλου TCP/IP (έκδοση 4) της πύλης δικτύου που χρησιμοποιείται και ρυθμίστε τις παρακάτω τιμές:

| Διεύθυνση IP:     | 192.168.0.101 |
|-------------------|---------------|
| Μάσκα υποδικτύου: | 255.255.255.0 |

- ④ Αποθηκεύστε τις ρυθμίσεις.
- ⑤ Εάν χρειάζεται, επανεκκινήστε τον υπολογιστή σας.

# Σύνδεση στο U.motion Builder

Αφού ανοίξετε τις ρυθμίσεις δικτύου, ανοίξτε το εργαλείο οπτικοποίησης και ρύθμισης παραμέτρων U.motion Builder.

- 1
- Η μέγιστη λειτουργικότητα επιτυγχάνεται με τα
  - προγράμματα περιήγησης Google Chrome ή Apple Safari.
- Ανοίξτε ένα πρόγραμμα περιήγησης και πληκτρολογήστε http://192.168.0.110 στη γραμμή διεύθυνσης.
  - Θα εμφανιστεί το παράθυρο σύνδεσης.
- Συνδεθείτε.

Όνομα χρήστη: admin Κωδικός πρόσβασης: admin

– Θα εμφανιστεί η περιοχή οπτικοποίησης.

③ Κάντε κλικ στο σύμβολο. 🤉 .

④ Κάντε κλικ στο σύμβολο. 🕸.

– Θα εμφανιστεί η περιοχή ρύθμισης παραμέτρων.

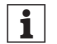

Πριν αρχίσετε με τη ρύθμιση παραμέτρων πρέπει να γίνουν οι παρακάτω ρυθμίσεις:

- Ρύθμιση επιθυμητής γλώσσας
- Ρύθμιση παραμέτρων δικτύου (αν χρειάζεται)
- Αλλαγή κωδικού πρόσβασης

# Schneider Electric Industries SAS

Εάν έχετε τεχνικές ερωτήσεις, επικοινωνήστε με το Κέντρο Εξυπηρέτησης Πελατών στη χώρα σας.

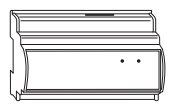

# U.motion KNX Сервер U.motion KNX Сервер плюс

Краткое руководство пользователя

#### Установка и подключение

Установите U.motion KNX Сервер/Сервер плюс (далее **сервер**) на DIN-рейку TH35 в соответствии с EN 60715 (ширина устройства = 9 HP).

Выполните следующие подключения к серверу:

- Питание 12/24 В пост. т., потребляемая энергия 240 мА
  - Подключение через входящий в комплект штепсельный разъем: штырь 1 = плюс, штырь 2 = минус
- ② Шина KNX
  - Подключение через входящий в комплект штепсельный разъем: штырь 3 = плюс, штырь 4 = минус

- 3 Сеть
  - Подключение с помощью кабеля RJ 45 САТ5 и выше (кабель не входит в комплект)

## Настройка сетевого подключения

По умолчанию сервер имеет следующий сетевой адрес: 192.168.0.110

Если сеть не поддерживает данный адрес, выполните следующее:

- Подключите сервер напрямую к ПК с помощью перекрестного сетевого кабеля или через коммутатор.
- Откройте в ПК настройки сети.
- 3) Откройте Свойства протокола TCP/IP (версия 4) для используемого сетевого порта и введите следующие значения:

| ІР-адрес:      | 192.168.0.101 |
|----------------|---------------|
| Маска подсети: | 255.255.255.0 |

- ④ Сохраните настройки.
- ⑤ При необходимости перезагрузите ПК.

#### Вход в U.motion Конфигуратор

После входа в настройки сети откройте приложение визуализации и конфигурации *U.motion Конфигуратор*.

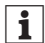

- Для достижения максимальной функциональности используйте браузеры Google Chrome или Apple Safari.
- Откройте браузер и введите http://192.168.0.110 в адресную строку.
  - Появится окно регистрации.
- ② Войдите в систему.
  - Имя пользователя: admin Пароль: admin
  - Откроется область визуализации.

Э Щелкните по символу Э.

Щелкните по символу 2003.

- Откроется область конфигурации.

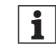

Перед изменением конфигурации убедитесь, что выполнены следующие настройки:

- Выбран язык
- Настроены параметры сети (если необходимо)
- Изменен пароль

# Schneider Electric Industries SAS

Если у вас есть технические вопросы, обратитесь в Центр обслуживания клиентов в вашей стране.

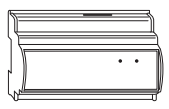

# U.motion KNX Server U.motion KNX Server Plus

Hızlı Başlangıç Kılavuzu

# Kurulum ve bağlantı

EN 60715 uyarınca bir DIN rayı üzerine U.motion KNX Server/ Server Plus'ı (aşağıda **server** adlandırılır) takın (cihaz genişliği = 9 HP).

Sunucuya aşağıdaki bağlantıları kurun:

- ① Güç kaynağı DC 12/24 V, enerji tüketimi 240 mA
  - Verilen fiş konnektörü aracılığıyla bağlantı: Pin 1 = artı, Pin 2 = eksi
- 2 KNX veri yolu
  - Verilen fiş konnektörü aracılığıyla bağlantı: Pin 3 = artı, Pin 4 = eksi
- ③ Ağ
  - RJ 45 CAT5 veya daha üstü kablo aracılığıyla bağlantı (kablo teslimata dâhil değildir)

# Ağ bağlantısını kurma

Sunucu ağ adresi, gönderimde aşağıdaki değere ayarlanmıştır: 192.168.0.110

Eğer ağınız bu adres ile uyumlu değil ise, aşağıdaki gibi devam etmeniz gerekir:

- Çapraz geçişli bir ağ kablosu veya bir anahtar aracılığıyla sunucuyu bilgisayarınızla doğrudan bağlayın.
- ② Bilgisayarınızdaki ağ ayarlarını açın.
- ③ Kullanılan ağ portunun TCP/IP protokolünün (sürüm 4) Özellikleri'ni açın ve aşağıdaki değerleri ayarlayın:

| IP adresi:      | 192.168.0.101 |
|-----------------|---------------|
| Alt ağ maskesi: | 255.255.255.0 |

- ④ Ayarları kaydedin.
- 5 Gerekirse, bilgisayarınızı yeniden başlatın.

#### U.motion Builder'da oturum açma

Ağ ayarlarına girdikten sonra, görselleştirmeyi ve U.motion Oluşturucu yapılandırma aracını açın.

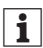

- Google Chrome veya Apple Safari web tarayıcıları ile maksimum işlevsellik elde edersiniz.
- Bir tarayıcı açın ve adres çubuğuna http://192.168.0.110 yazın.
  - Oturum açma penceresi görüntülenecektir.
- Oturum açma.

| Kullanıcı adı: | admin |
|----------------|-------|
| Parola:        | admin |

- Görselleştirme alanı açılacaktır.
- ③ Sembole tıklayın  $\Im$ .
- ④ Sembole tiklayın ∅.
  - Yapılandırma alanı açılacaktır.

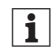

Yapılandırmaya başlamadan önce, aşağıdaki ayarları yaptığınızdan emin olun:

- İstenen dili ayarlayın
- Ağ parametrelerini uyarlayın (gerekiyorsa)
- Parolayı değiştirin

#### Schneider Electric Industries SAS

Teknik sorularınız için lütfen ülkenizdeki müşteri hizmetleri merkezine başvurunuz.

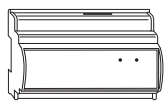

U.motion KNX Server құрылғысы

U.motion KNX Server Plus құрылғысы

Жұмысты тез бастау бойынша нұсқаулық

#### Орнату және қосылу

EN 60715 стандартына сәйкес (құрылғының ені = 9 HP) TH35 DIN-төрткілдешіне U.motion KNX Server/Server Plus құрылғысын орнатыңыз (бұдан әрі – сервер). Серверге келесі қосылымдарды орындаңыз:

- Тұрақты тоқтың қуат көзі 12/24 В, тұтынылатын қуаты 240 мА
  - Жеткізілім жиынтығындағы штепсельді ағытпаның көмегімен қосылу: 1-түйіспе = плюс, 2түйіспе = минус
- КNХ шинасы
  - Жеткізілім жиынтығындағы штепсельді ағытпаның көмегімен қосылу: 3-түйіспе = плюс, 4түйіспе = минус

- ③ Желі
  - RJ 45 САТ5 немесе одан да жоғары санаттағы кәбілдің көмегімен қосылу (жеткізілім жиынтығына кірмейді)

### Желілік қосылымды баптаңыз

Сервердің желілік мекен-жайы, жеткізу сәтінде келесі мәнге бапталған: 192.168.0.110

Егер де сіздің желіңіз осы мекенжаймен сыйысымды болмаса, келесі әрекеттерді жасаңыз:

- Кроссоверлік желілік көбілдің немесе коммутатордың көмегімен, серверді дәл өзіңіздің ДК-ге қосыңыз.
- ② Сіздің ДК-дегі желі баптауларын ашыңыз.
- 3) Қолданылатын желілік порттың TCP/IP (4-нұсқа) хаттамасындағы Қасиеттер атқарымын ашып, келесі мәндерді енгізіңіз:

| IP-мекенжай:         | 192.168.0.101 |
|----------------------|---------------|
| Ішкі желі бүркеніші: | 255.255.255.0 |

- ④ Баптауларды сақтап қойыңыз.
- 5 Қажет болса, ДК-ді қайта іске қосыңыз.

U.motion құрылғысын құрастырушыға кіру Желілік параметрлерді енгізгеннен кейін, U.motion құрылғысын құрастырушы визуализациялау және конфигурациялау құралын ашыңыз.

- 1
- Google Chrome немесе Apple Safari браузерлерін қолданған кезде, атқарымдық барынша қолжетімді болады.
- Браузерді ашыңыз да, мекенжай жолағында http:// 192.168.0.110 жазуын енгізіңіз.
  - Кіру терезесі ашылады.
- Кіріңіз.

Пайдаланушы аты: admin Құпиясөз: admin

– Визуализациялау аумағы ашылады.

- ③ Белгіге нұқыңыз ᠑.
- Белгіге нұқыңыз 
   Э.
  - Конфигурациялау аумағы ашылады.

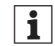

Конфигурациялауды бастамас бұрын, келесі баптауларды орындаңыз:

- Қажетті тілді таңдаңыз
- Желілік параметрлерді өзгертіңіз (егер керек болса)
- Құпиясөзді өзгертіңіз

Schneider Electric Industries SAS компаниясы Егер сізде техникалық сұрақтар туындаса, өз еліңіздегі техникалық қызмет көрсету орталығымен байланысыңыз.

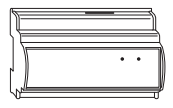

U.motion KNX 服务器 U.motion KNX 增强型服务器 快速启动指南

安装和连接

根据 EN60715 标准(设备宽度 = 9 模数), U.motion KNX 服务器 / 增强型服务器(以下简称为服务器)可以在 DIN 导 轨 TH35 上安装。

给服务器建立以下连接:

- ① 电源 DC12/24V,功耗 240mA
  - 通过所提供的插头连接器进行连接:插脚 1= 正,插脚
     2= 负
- ② KNX 总线
  - 通过所提供的插头连接器进行连接:插脚 3= 正,插脚
     4= 负

③ 网络

通过 RJ45 五类或五类以上网络线缆连接(线缆不包括在供货范围内)

#### 设置网络连接

服务器网络地址在供货时默认设置如下:192.168.0.110 如果您的网络与更改地址不兼容,则需要进行以下操作:

- 通过交叉网线或通过一个交换机将服务器与您的电脑直接连接。
- ② 打开您电脑上的网络设置。
- ③ 打开所用网络端口 TCP/IP 协议的属性(版本 4),然后 设置以下值:

IP 地址: 192.168.0.101

子网掩码: 255.255.255.0

④ 保存设置。

⑤ 如果需要,需重启电脑。

登录 U.motion Builder 配置软件

当进入网络设置后,打开可视化系统和配置工具 U.motion Builder 配置软件。

- 通过浏览器 Google Chrome(谷歌浏览器)或 Apple Safari(苹果浏览器)可设置所有功能。
- 打开一个浏览器,进入 http://192.168.0.110 地址栏。
   登录窗口将会打开
- ② 登录。
  - 用户名: admin

密码: admin

- 可视化系统打开。

③ 点击图标 9。

- ④ 点击图标 愆。
  - 配置区域打开。

**主** 在开始配置之前,确保进行以下设置:

- ڬ 设置所需语言。
  - 如有必要,可调整网络参数。
  - 更改密码

施耐德电子工业有限公司 如果有技术上的问题,请与您所在国家的客户服务中心联 系。

D6501-561-00 12/2013